## From the Web-Based Manager Interface

To use the Web-Based manager Interface to make a copy of your firewall configuration, follow the steps below:

- 1. Go to the Dashboard;
- 2. On the System Information widget, select "Backup next to System Configuration";
- Select to backup to your Local PC or to a USB Disk. Note: The USB Disk option will be grayed out if no USB drive is inserted in the USB port. You can also backup to the FortiManager using the CLI.
- 4. If VDOMs are enabled, select to backup the entire FortiGate configuration (Full Config) or only a specific VDOM configuration (VDOM Config);
- 5. If backing up a VDOM configuration, select the VDOM name from the list;
- Select "Encrypt configuration file". Note: Encryption must be enabled on the backup file to back up VPN certificates.
- 7. Enter a password and enter it again to confirm it. *Note*: You will need this password to restore the file.
- 8. Select "Backup".
- 9. The web browser will prompt you for a location to save the configuration file. The configuration file will have a .conf extension.